# **คู่**มือสมัครรับเลือกตั้งเป็น

## กรรมการสภาวิชาชีพ

สภาวิชาชีพสังคมสงเคราะห์

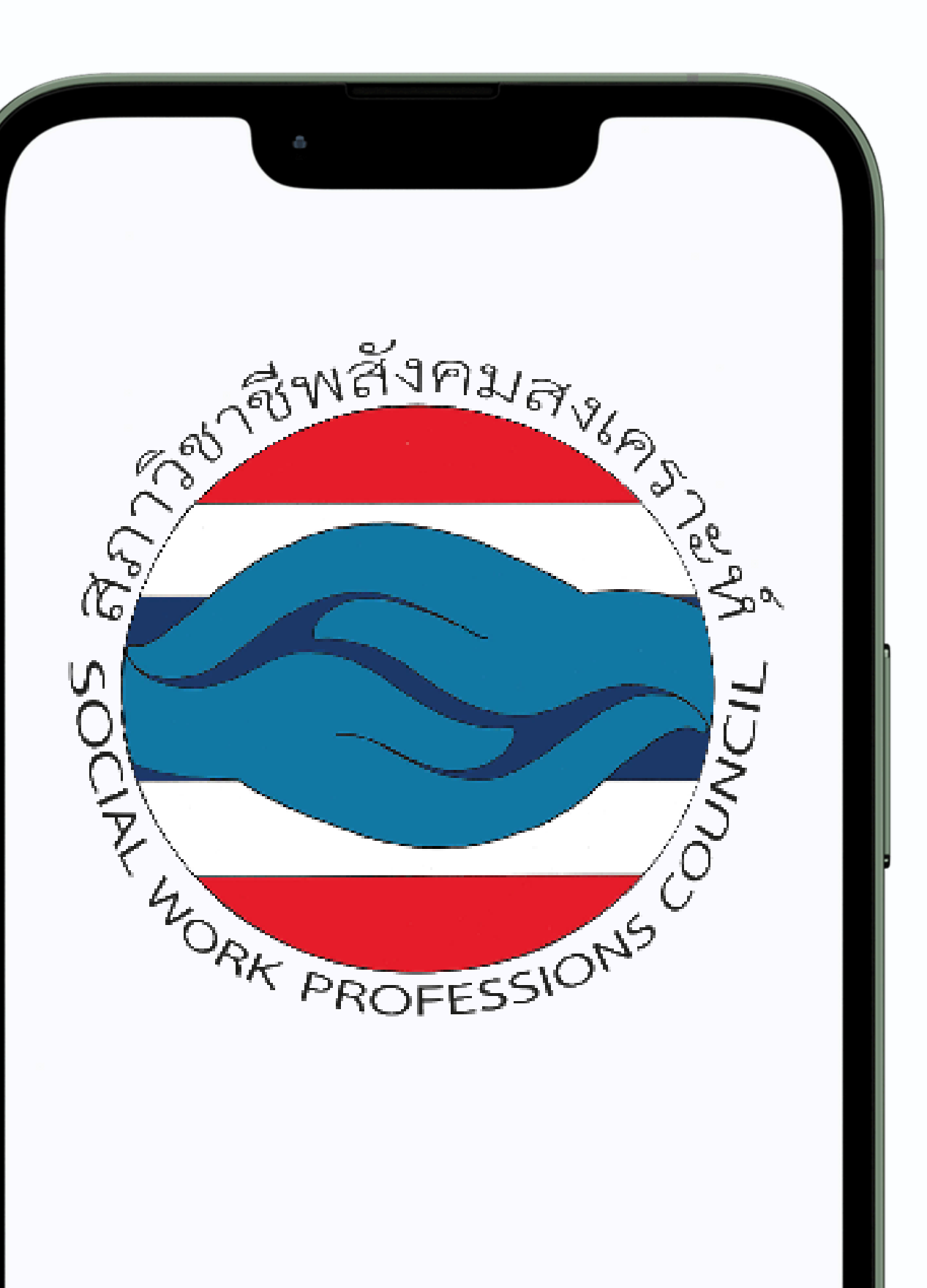

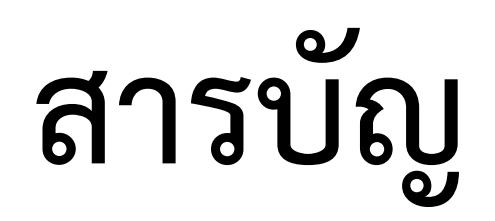

## กรอกใบสมัครรับเลือกตั้งเป็นกรรมการสภาวิชาชีพ 1 2 ตรวจสอบสถานะการสมัคร

## กรอกใบสมัครรับเลือกตั้งเป็นกรรมการสภาวิชาชีพ

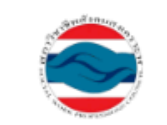

สภาวิชาชีพสังคมสงเคราะห์ Social Work Professions Council

## สมัคร

ตรวจสอบเอกสาร

| vva že sa                                                                                 |                                                                   |
|-------------------------------------------------------------------------------------------|-------------------------------------------------------------------|
| สมัครรับเลือกตั้งเป็นกรรมการสภาวิชาชีพ                                                    |                                                                   |
| เลขบัตรประจำตัวประชาชนของท่าน<br>หมายเหตุ ไม่ต้องใส่ - ในเลขบัตรประชาชน เช่น 123xxxxxxxxx | ระบุเลขบัตรประจำตัวประชาชน                                        |
| เบอร์โทรศัพท์ของท่าน<br>หมายเหตุ ไม่ต้องใส่ - ในเบอร์โทรศัพท์ เช่น 08xxxxxxx              | ระบุเบอร์โทรศัพท์                                                 |
| เลขที่ใบอนุญาตเป็นผู้ประกอบวิชาชีพสังคมสงเคราะห์<br>หมายเหตุ เช่น 0xxx                    | ระบุเลขที่ใบอนุญาตเป็นผู้ประกอบวิชาซีพสังคมสงเคราะห์              |
|                                                                                           | Q ค้นทา                                                           |
|                                                                                           |                                                                   |
|                                                                                           |                                                                   |
|                                                                                           |                                                                   |
| ามารถติดต่อสอบถามได้ที่Facebook : สภาวิชาชีพสังคมสงเคราะห์ Email : tha                    | isocialworkcouncil@gmail.com หรือ โทรศัพท์ : 020509427,0983801351 |

หากต้องการสอบถามข้อมูลเพิ่มเติม ท่านสาม

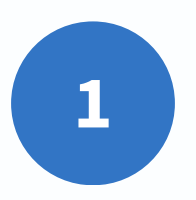

เข้าเว็บไซต์ <u>https://swpc.thaijobjob.com/web/register-e-vote</u> เพื่อสมัครรับเลือกตั้งเป็นกรรมการสภาวิชาชีพ

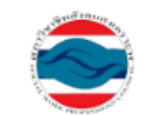

|             | สภาวิชาชีพสังคมสงเคราะห์<br>Social Work Professions Council |                                                                                                    |                                                                                                    |
|-------------|-------------------------------------------------------------|----------------------------------------------------------------------------------------------------|----------------------------------------------------------------------------------------------------|
| สมัคร       |                                                             | สมัครรับเลือกตั้งเป็นกรรมการสภาวิชาชีพ                                                                                                    |                                                                                                    |
| ตรวจสอบเอกส |                                                             | 1<br>เลขบัตรประจำตัวประชาชนของท่าน<br>หมายเหตุ ไม่ต้องใส่ - ในเลขบัตรประชาชน เช่น 123xxxxxxxx<br>เบอร์โทรศัพท์ของท่าน<br>หมายเหตุ ไม่ต้องใส่ - ในเบอร์โทรศัพท์ เช่น 08xxxxxxx<br>เลขที่ใบอนุญาตเป็นผู้ประกอบวิชาชีพสังคมสงเคราะห์<br>หมายเหตุ เช่น 0xxx | ระบุเลขบัตรประจำตัวประชาชน<br>ระบุเบอร์โทรศัพท์<br>ระบุเลขที่ใบอนุญาตเป็นผู้ประกอบวิชาชีพสังคมสงเคราะห์<br>2 ค้นหา 2 |
|             | หากต้องการสอบถามข้อมูลเพิ่มเติม ท่า                         | นสามารถติดต่อสอบถามได้ที่Facebook : สภาวิชาชีพสังคมสงเคราะห์ Emai                                                                                                    | l : thaisocialworkcouncil@gmail.com หรือ โทรศัพท์ : 020509427,0983801351                                             |

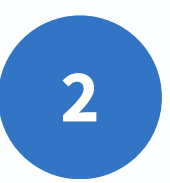

กรอกข้อมูลตามภาพ เพื่อตรวจสอบสิทธิ์การสมัครรับเลือกตั้งเป็นกรรมการสภาวิชาชีพ

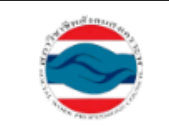

สภาวิชาชีพสังคมสงเคราะห์ Social Work Professions Council

## สมัคร

ตรวจสอบเอกสาร

## ผลของการค้นหา

ชื่อ - นามสกุล : ราตรี สวัสดิ์ เบอร์โทรศัพท์ : 0825322233

ดำเนินการสมัคร

หากต้องการสอบถามข้อมูลเพิ่มเติม ท่านสามารถติดต่อสอบถามได้ที่Facebook : สภาวิชาชีพสังคมสงเคราะห์ Email : thaisocialworkcouncil@gmail.com หรือ โทรศัพท์ : 020509427,0983801351

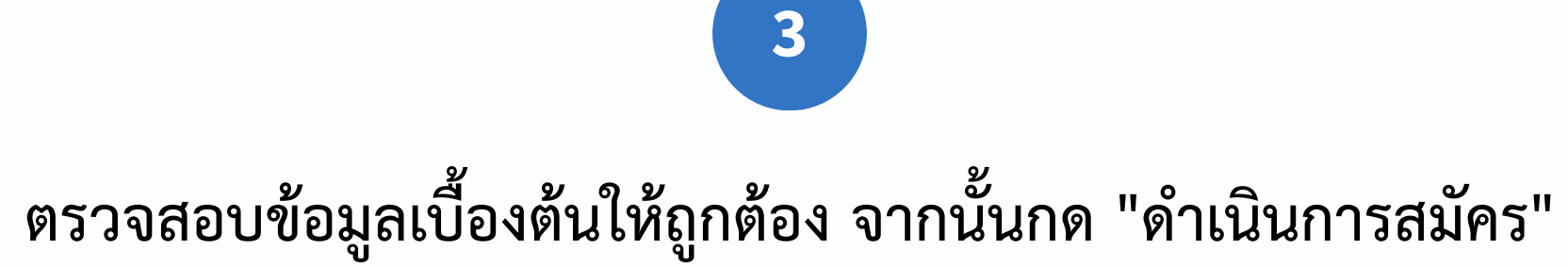

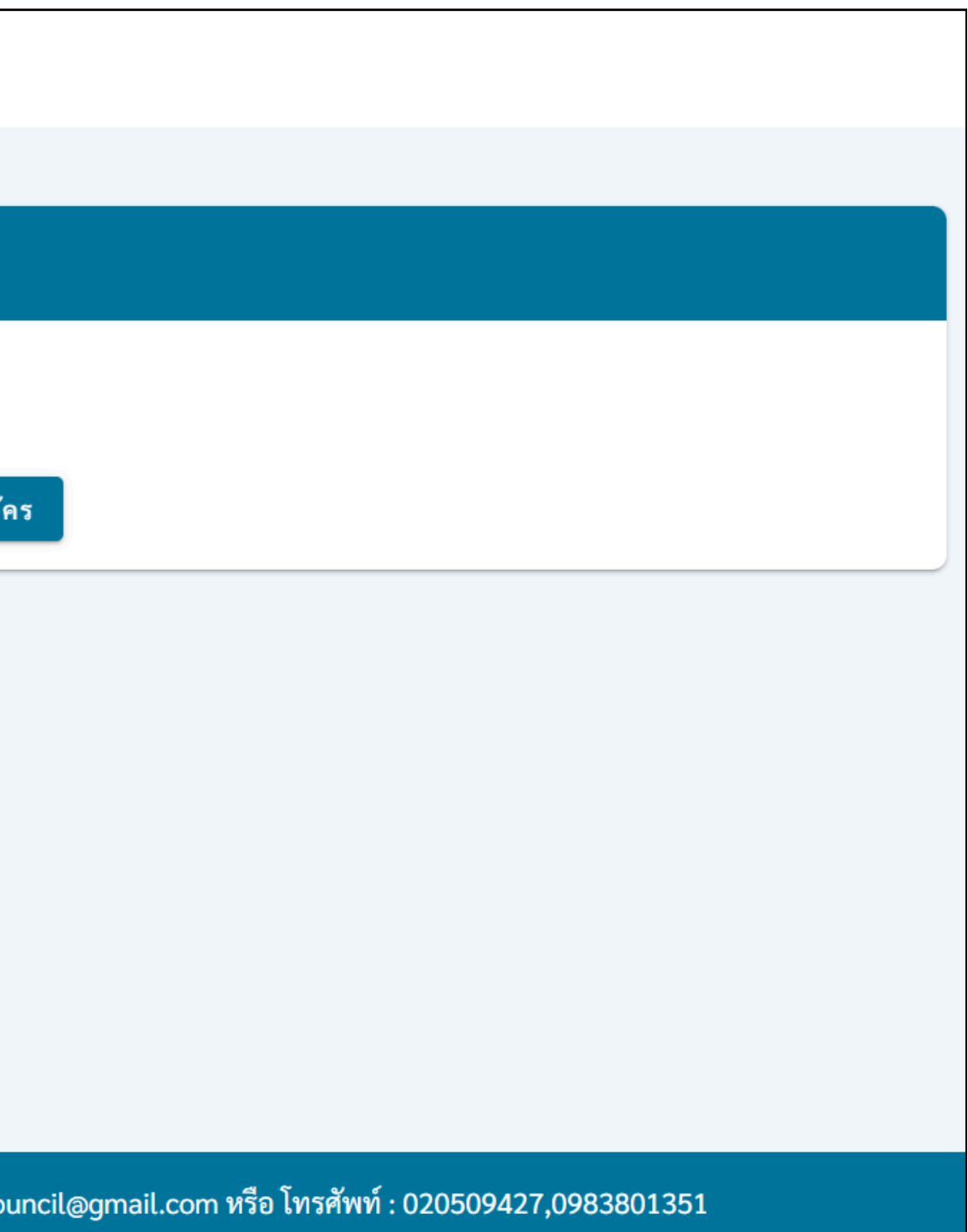

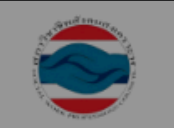

ตรวจสอบเอกสาร

สมัคร

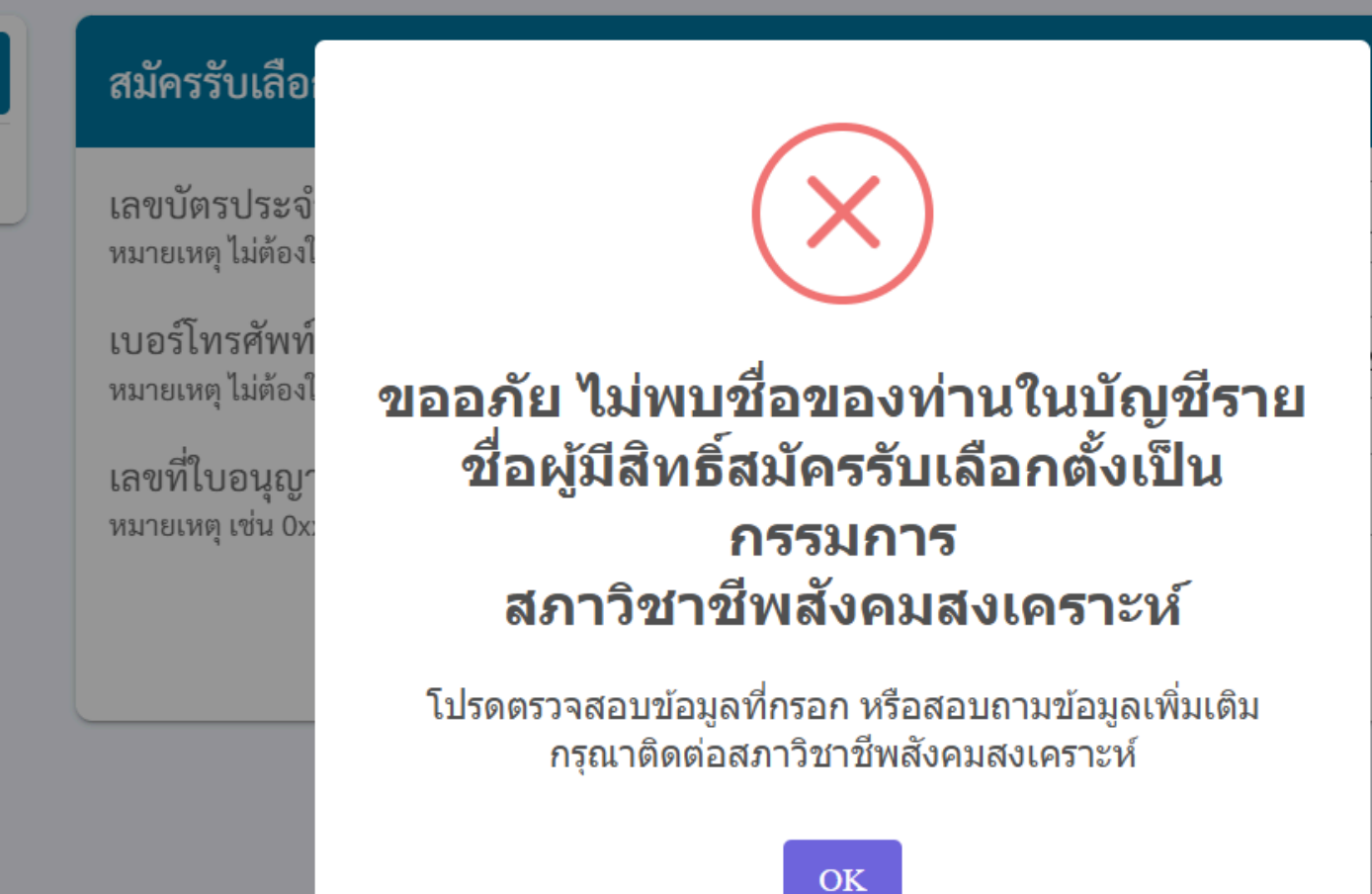

้ หากต้องการสอบถามข้อมูลเพิ่มเติม ท่านสามารถติดต่อสอบถามได้ที่Facebook : สภาวิชาชีพสังคมสงเคราะห์ Email : thaisocialworkcound

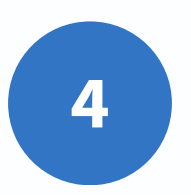

ในกรณีไม่พบสิทธิ์ กรุณาติดต่อสภาวิชาชีพสังคมสงเคราะห์เพื่อตรวจสอบความถูกต้องของข้อมูล

| 063834                                             |
|----------------------------------------------------|
| 233                                                |
| 233                                                |
|                                                    |
|                                                    |
|                                                    |
|                                                    |
|                                                    |
|                                                    |
|                                                    |
|                                                    |
|                                                    |
|                                                    |
| cil@gmail.com หรือ โทรศัพท์ : 020509427,0983801351 |

| สถาวิชาชีพสังคมสมคราชห์                             |                      |                | 😒 ประวัติการศึกษา *                                                        |
|-----------------------------------------------------|----------------------|----------------|----------------------------------------------------------------------------|
| Social Work Professions Council                     |                      |                | ระบุประวัติการศึกษา                                                        |
| ์<br>ใบสมัครเลือกตั้งเป็นกรรมการในคณะกรรมการสภาวิชา | ชีพสังคมสงเคราะห์    |                | 0/500                                                                      |
|                                                     |                      |                |                                                                            |
| 🚨 ข้อมูลส่วนตัว                                     |                      |                | 💼 ประสบการณ์การทำงาน *                                                     |
| คำนำหน้า • ชื่อ •                                   | นามสกุล *            | อายุ •         | ระบุประสบการณ์การทำงาน                                                     |
| นางสาว 💌 🖉 ราตรี                                    | สวัสดิ์              | 30             |                                                                            |
|                                                     |                      |                | 0/500                                                                      |
| ที่อยู่ปัจจุบันที่ติดต่อได้                         |                      |                | 🌇 รางวัล/ผลงานดีเด่น *                                                     |
| เลขที่                                              | หมู่ที่              | ถมน            | ระบุรางรัก/ผลงานที่เด่น                                                    |
| 557                                                 | ) (ระบุหมู่ที่       | ) ( มนกมน      |                                                                            |
|                                                     |                      |                | 0/500                                                                      |
| จังหวัด *                                           | เขต /อำเภอ *         | แขวง /ตำบล *   |                                                                            |
| กรุงเทพมหานคร                                       | • เขตคอนเมือง        | • añu •        | "© วิสัยทศนในการพฒนาวชาชพสงคมสงเคราะห *                                    |
| รหัสไปรษณีย์ *                                      | เบอร์โทรศัพท์ *      | อีเมล *        | ระบุวิสัยทัศน์ในการพัฒนาวิชาชีพลังคมสแคราะห์                               |
| 10210                                               | 0825322233           | test@gmail.com | 0/500                                                                      |
|                                                     |                      |                | 0,300                                                                      |
|                                                     |                      |                | 🔜 รูปถ่ายหน้าตรง ขนาด 1 นิ้ว (ถ่ายไม่เกิน 6 เดือน ไม่สวมหมวกและแว่นดำ)     |
| 21 เลขที่สมาชิก                                     |                      |                | อัพโหลดรูปภาพ * กรุณาอัปโหลดไฟล์ขนาดไม่เกิน 3 mb                           |
| สมาชิกสามัญเลขที่                                   | วันเดือนปีที่หมดอายุ |                | เลือกรูปภาพ                                                                |
| 2600                                                | 10/09/2568           |                |                                                                            |
| ใบอนุญาตเลขที่                                      | วันเดือนปีที่หมดอายุ |                | 🖹 สำเนาบัตรประจำตัวประชาชน/เจ้าหน้าที่ของรัฐ/อื่นๆ พร้อมรับรองสำเนาถูกต้อง |
| 8998                                                | 02/09/2568           |                | อัพโหลดเอกสาร * กรุณาอับโหลดไฟล์ขนาดไม่เกิน 3 mb                           |
|                                                     |                      |                | U išonitvić PDF                                                            |
| 💼 สถานที่ทำงาน                                      |                      |                | ตัดไป                                                                      |
| สถานที่ทำงาน *                                      | ตำแหน่ง *            |                |                                                                            |
| ทดสอบ                                               | นักสังคมสงเคราะห์    |                |                                                                            |

5

กรอกข้อมูลใบสมัครให้ครบถ้วน อัปโหลดรูปถ่ายหน้าตรง และสำเนาบัตรประจำตัวประชาชน/

บัตรเจ้าหน้าที่ของรัฐ/เอกสารอื่น ๆ พร้อมรับรองสำเนาถูกต้อง จากนั้นกด "ถัดไป"

นาบัตรประจำตัวประชาชน/ อง จากนั้นกด "ถัดไป"

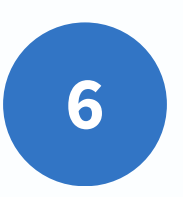

ตรวจสอบข้อมูลใบสมัครให้ถูกต้อง และพิมพ์เอกสารใบสมัครเพื่อลงลายมือชื่อ

จากนั้นสแกนเอกสารที่ลงนามแล้ว เพื่ออัปโหลดไฟล์สแกนแนบในเอกสารใบสมัคร แล้วกด "ส่งใบสมัคร"

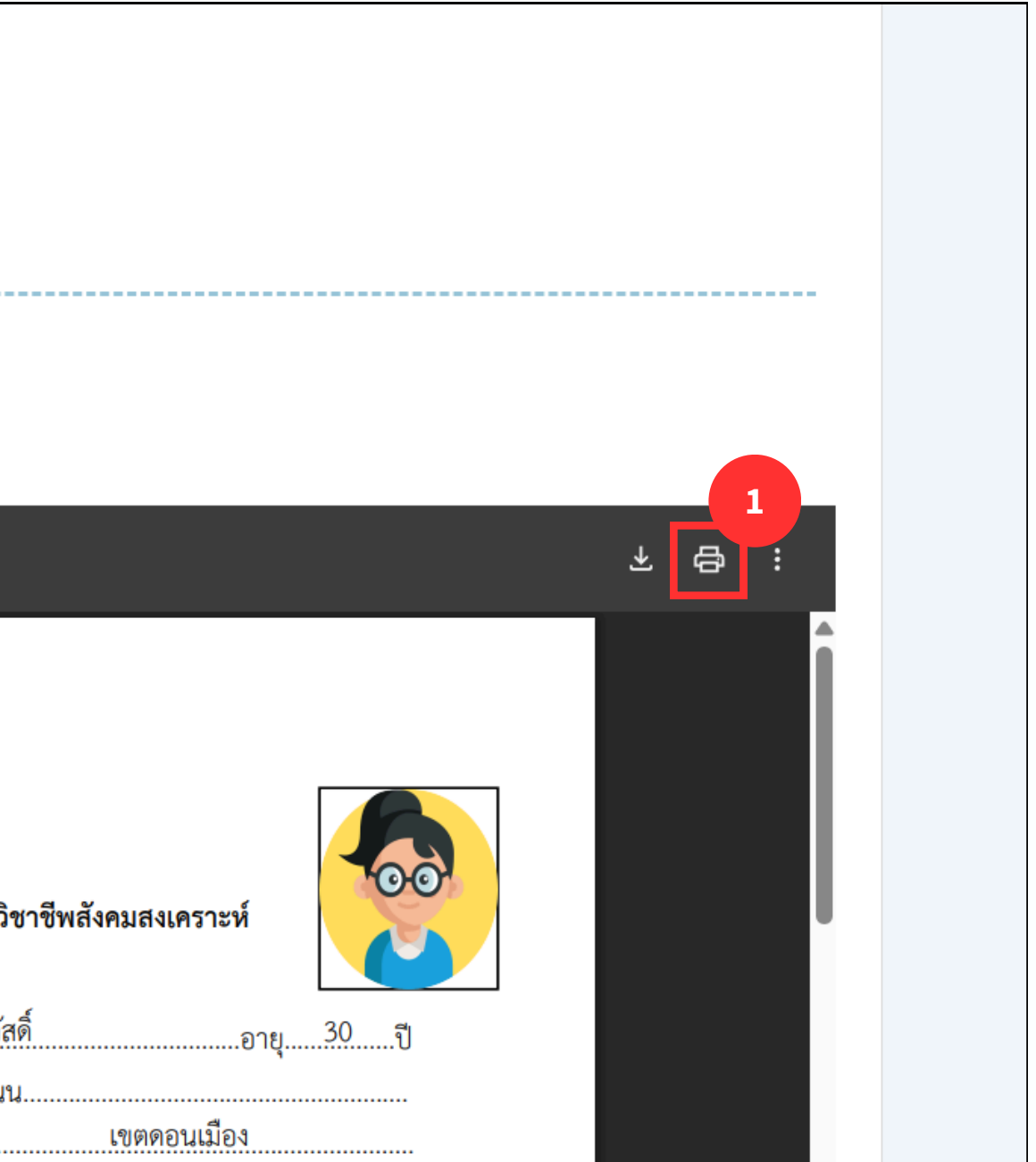

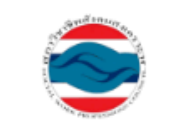

ข้อมูลการรับสมัครคณะกรรมการสภาวิชาชีพสังคมสงเคราะห์

ระบบได้ทำการบันทึกข้อมูลการสมัครของท่านเรียบร้อยแล้ว

ตรวจสอบข้อมูล

หากต้องการสอบถามข้อมูลเพิ่มเติม ท่านสามารถติดต่อสอบถามได้ที่Facebook : สภาวิชาชีพสังคมสงเคราะห์ Email : thaisocialworkcouncil@gmail.com หรือ โทรศัพท์ : 020509427,0983801351

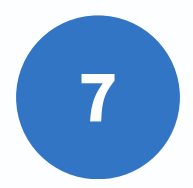

เมื่อส่งใบสมัครแล้ว ระบบจะส่งข้อมูลไปยังสภาวิชาชีพสังคมสงเคราะห์เพื่อให้เจ้าหน้าที่ตรวจสอบเอกสารการสมัครของท่าน

โดยสามารถตรวจสอบสถานะการสมัครได้โดยกด "ตรวจสอบข้อมูล"

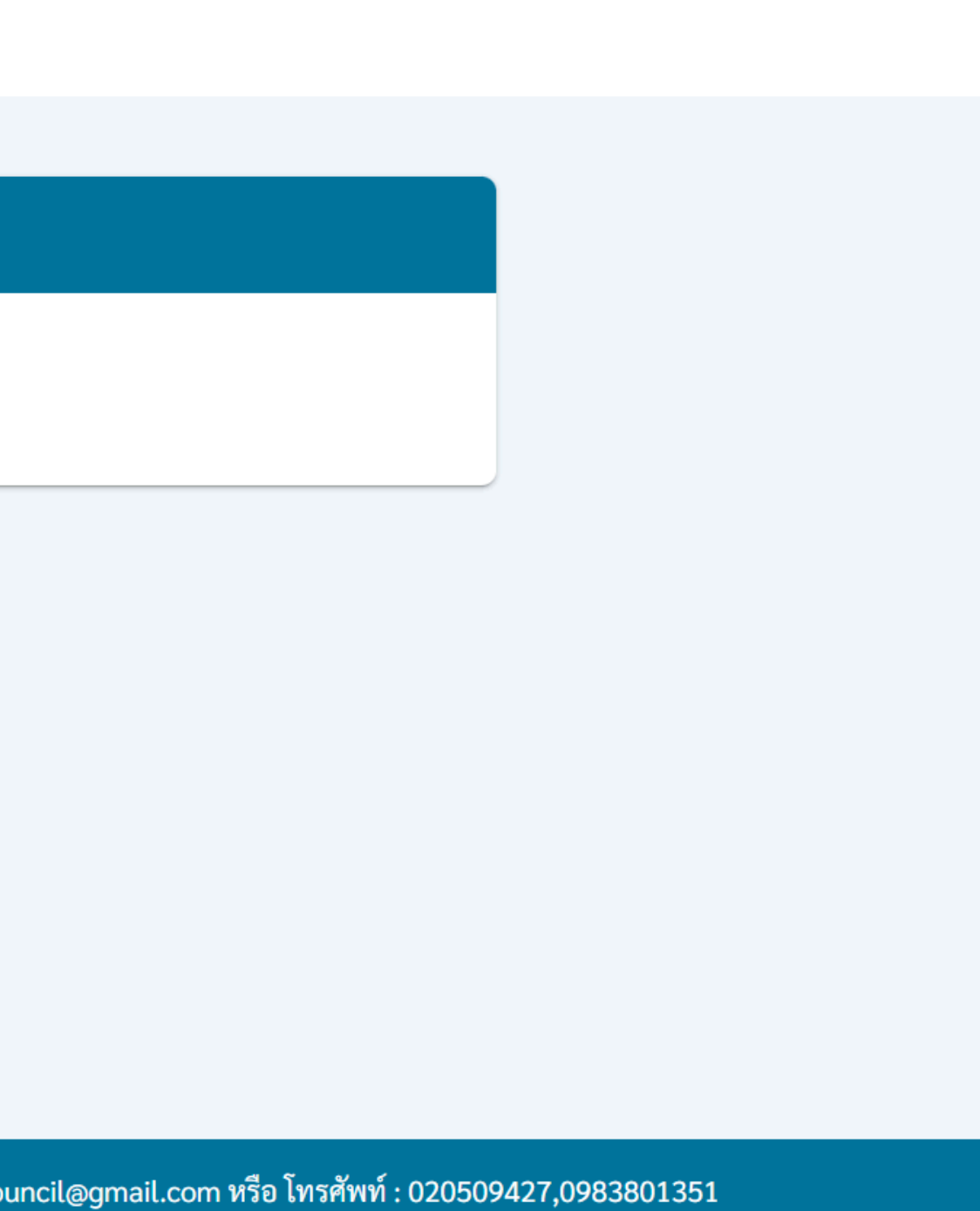

ตรวจสอบสถานะการสมัคร

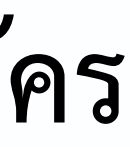

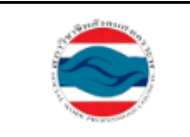

ตรวจสอบเอกสาร

สมัคร

1

สภาวิชาชีพสังคมสงเค Social Work Professions Co

| าะห์<br>incil                                                                                 |                                                                                  |
|-----------------------------------------------------------------------------------------------|----------------------------------------------------------------------------------|
| ตรวจสอบข้อมูลรับสมัครเลือกตั้งเป็นกรรมการสภาวิ                                                | วิชาชีพสังคมสงเคราะห์                                                            |
| 2<br>เลขบัตรประจำตัวประชาชนของท่าน<br>หมายเหตุ ไม่ต้องใส่ - ในเลขบัตรประชาชน เช่น 123xxxxxxxx | ระบุเลขบัตรประจำตัวประชาชน                                                       |
| เบอร์โทรศัพท์ของท่าน<br>หมายเหตุ ไม่ต้องใส่ - ในเบอร์โทรศัพท์ เช่น 08xxxxxxx                  | ระบุเบอร์โทรศัพท์                                                                |
|                                                                                               | Q ค้นหา 3                                                                        |
|                                                                                               |                                                                                  |
|                                                                                               |                                                                                  |
|                                                                                               |                                                                                  |
|                                                                                               |                                                                                  |
| พิ่มเติม ท่านสามารถติดต่อสอบถามได้ที่Facebook : สภาวิชาชีพสังคมสงเคราะ                        | rห์ Email : thaisocialworkcouncil@gmail.com หรือ โทรศัพท์ : 020509427,0983801351 |

หากต้องการสอบถามข้อมูล

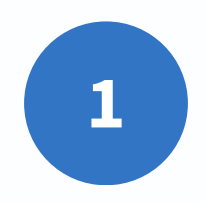

เลือกเมนู "ตรวจสอบเอกสาร" กรอกข้อมูลตามภาพ จากนั้นกด "ค้นหา" เพื่อตรวจสอบสถานะการสมัคร

| สภาวิชาชีพสังคมสงเคราะห์        |  |  |  |
|---------------------------------|--|--|--|
| Social Work Professions Council |  |  |  |

สมัคร

| <b>ب</b> و  | e e     | ູ       | ಇ ಕ್ಷ      |                                  |
|-------------|---------|---------|------------|----------------------------------|
| ตรวจสอบข้อม | มูลรับส | เมิครเล | ลือกตั้งเป | นกรรมการสภาวิชาชีพสังคมสงเคราะห์ |

| รวจสอบเอกสาร | เลขบัตรประจำตัวประชาชนของท่าน<br>หมายเหตุ ไม่ต้องใส่ - ในเลขบัตรประชาชน เช่น 123xxxxxxxxx<br>เบอร์โทรศัพท์ของท่าน<br>หมายเหตุ ไม่ต้องใส่ - ในเบอร์โทรศัพท์ เช่น 08xxxxxxxx                                  | 7111851063834           0825322233 |  |
|--------------|----------------------------------------------------------------------------------------------------|------------------------------------|--|
|              | Q ศ<br>ผลของการค้นหา                                                                                                    | กับหา                              |  |
|              | ชื่อ - นามสกุล : นางสาว ราตรี สวัสดิ์<br>เบอร์โทรศัพท์ : 0825322233<br>หมายเลขสมัครรับเลือกตั้ง :<br>ใบสมัคร เอกสารแนะนำตัว                                                                                 |                                    |  |
|              | รายการ                                                                                                    |                                    |  |
|              | รูปถ่ายปัจจุบันไม่เกิน 6 เดือน<br>สำเนาบัตรประจำตัวประชาชน/เจ้าหน้าที่ของรัฐ/อื่นๆ                                                                                                    |                                    |  |
|              | ใบสมัครพร้อมลายเซ็น                                                                                                    |                                    |  |
|              | <ul> <li>* หมายเหตุ</li> <li>รอตรวจสอบ</li> <li>หมายถึง เอกสารอยู่ระหว่างเจ้าหน้าที่ดำเนินการตรวจสอบ</li> <li>ผ่าน หมายถึง เอกสารผ่านการตรวจสอบ</li> <li>ไม่ผ่าน หมายถึง เอกสารไม่ผ่านการตรวจสอบ</li> </ul> |                                    |  |
|              |                                                                                                    |                                    |  |

หากต้องการสอบถามข้อมูลเพิ่มเติม ท่านสามารถติดต่อสอบถามได้ที่Facebook : สภาวิชาชีพสังคมสงเคราะห์ Email : thaisocialworkcouncil@gmail.cor

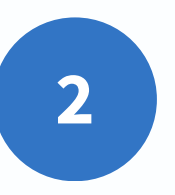

## ระบบจะแสดงสถานะการตรวจสอบเอกสารตามภาพ

|                                              | )                                          |  |
|----------------------------------------------|--------------------------------------------|--|
|                                              |                                            |  |
|                                              |                                            |  |
|                                              |                                            |  |
|                                              |                                            |  |
|                                              |                                            |  |
|                                              |                                            |  |
|                                              |                                            |  |
|                                              |                                            |  |
|                                              |                                            |  |
|                                              |                                            |  |
|                                              |                                            |  |
|                                              |                                            |  |
| สถานะ                                        | หมายเหตุ                                   |  |
| สถานะ<br>รอตรวจสอบ                           | หมายเหตุ<br>-                              |  |
| สถานะ<br>รอตรวจสอบ<br>รอตรวจสอบ              | หมายเหตุ<br>-<br>-                         |  |
| สถานะ<br>รอตรวจสอบ<br>รอตรวจสอบ<br>รอตรวจสอบ | หมายเหตุ<br>-<br>-                         |  |
| สถานะ<br>รอตรวจสอบ<br>รอตรวจสอบ              | หมายเหตุ<br>-<br>-                         |  |
| สถานะ<br>รอตรวจสอบ<br>รอตรวจสอบ              | หมายเหตุ<br>-<br>-                         |  |
| สถานะ<br>รอตรวจสอบ<br>รอตรวจสอบ              | หมายเหตุ<br>-<br>-                         |  |
| สถานะ<br>รอตรวจสอบ<br>รอตรวจสอบ              | หมายเหตุ<br>-<br>-                         |  |
| สถานะ<br>รอตรวงสอบ<br>รอตรวงสอบ              | หมายเหตุ<br>-<br>-<br>-                    |  |
| สถานะ<br>รอตรวจสอบ<br>รอตรวจสอบ              | หมายเหตุ<br>-<br>-                         |  |
| สถานะ<br>รอตรวจสอบ<br>รอตรวจสอบ<br>รอตรวจสอบ | หมายเหตุ<br>-<br>-<br>-<br>-<br>-<br>01351 |  |

| าของการค้นหา<br>ม - นามสกุล : นางสาว ราตรี สวัสดิ์<br>อร์โทรศัพท์ : 0825322233<br>มายเลขสมัครรับเลือกตั้ง :<br><mark>โบสมัคร เอกสารแนะนำตัว</mark><br><b>เอกสารแนะนำตัว</b><br><b>รายการ สถานะ หมายเหตุ</b><br>รูปถ่ายปัจจุบันไม่เกิน 6 เดือน รอตรวจสอบ<br>สำเนาบัตรประจำตัวประชาชน/เง้าหน้าที่ของรัฐ/อื่นๆ รอตรวจสอบ |
|----------------------------------------------------------------------------------------------------|
| <ul> <li>มามสกุล : นางสาว ราตรี สวัสดิ์</li> <li>อร์โทรศัพท์ : 0825322233</li> <li>มายเลขสมัครรับเลือกตั้ง :</li> <li>เอกสารแนะบำตัว</li> <li>รายการ</li> <li>สถานะ</li> <li>หมายเหตุ</li> <li>รูปถ่ายปัจจุบันไม่เกิน 6 เดือน</li> <li>รอตรวจสอบ</li> <li>สำเนาบัตรประจำตัวประชาชน/เจ้าหน้าที่ของรัฐ/อื่นๆ</li> </ul> |
| อร์โทรศัพท์ : 0825322233<br>มายเลขสมัครรับเลือกตั้ง :<br><mark>โบสมัคร เอกสารแนะนำตัว</mark><br><u>รายการ สถานะ หมายเหตุ</u><br>รูปถ่ายปัจจุบันไม่เกิน 6 เดือน รอตรวจสอบ<br>สำเนาบัตรประจำตัวประชาชน/เจ้าหน้าที่ของรัฐ/อื่นๆ รอตรวจสอบ                                                                                |
| มายเลขสมัครรับเลือกตั้ง :<br><mark>โบสมัคร เอกสารแนะนำตัว</mark><br><u>รายการ สถานะ หมายเหตุ</u><br>รูปถ่ายปัจจุบันไม่เกิน 6 เดือน<br>รอตรวจสอบ<br>สำเนาบัตรประจำตัวประชาชน/เจ้าหน้าที่ของรัฐ/อื่นๆ                                                                                                    |
| เอกสารแนะนำตัว       สถานะ       หมายเหตุ         รายการ       สถานะ       หมายเหตุ         รูปถ่ายปัจจุบันไม่เกิน 6 เดือน       รอตรวจสอบ       สถานะ         สำเนาบัตรประจำตัวประชาชน/เจ้าหน้าที่ของรัฐ/อื่นๆ       รอตรวจสอบ       รอตรวจสอบ                                                                       |
| รายการ       สถานะ       หมายเหตุ         รูปถ่ายปัจจุบันไม่เกิน 6 เดือน       รอตรวจสอบ          สำเนาบัตรประจำตัวประชาชน/เจ้าหน้าที่ของรัฐ/อื่นๆ       รอตรวจสอบ                                                                                                    |
| รูปถ่ายปัจจุบันไม่เกิน 6 เดือน รอตรวจสอบ<br>สำเนาบัตรประจำตัวประชาชน/เจ้าหน้าที่ของรัฐ/อื่นๆ รอตรวจสอบ                                                                                                    |
| สำเนาบัตรประจำตัวประชาชน/เจ้าหน้าที่ของรัฐ/อื่นๆ รอตรวจสอบ                                                                                                    |
|                                                                                                    |
| ใบสมัครพร้อมลายเซ็น ไม่ผ่าน กรุณาสแกนไฟล์ให้ชัดเจน                                                                                                    |
| <ul> <li>ชัพโหลดเอกสารใหม่</li> </ul>                                                                                                    |
| มายเหตุ                                                                                                    |
| รอตรวจสอบ หมายถง เอกสารอยูระหวางเจาหนาทดาเนนการตรวจสอบ                                                                                                    |
| ผ่าน หมายถง เอกสารผานการตรวจสอบ                                                                                                    |
| ไม่ผ่าน หมายถง เอกสารเมผานการตรวจสอบ                                                                                                    |

3

หากสถานะไม่ผ่านการตรวจสอบ สามารถแก้ไขเอกสารได้โดยกด "อัปโหลดเอกสารใหม่"

หลังจากนั้นสถานะจะเปลี่ยนเป็น "รอตรวจสอบอีกครั้ง"

| ชื่อ - นามสกุล :   1<br>เบอร์โทรศัพท์ :   (<br>หมายเลขสมัครรับ | นางสาว ราตรี สวัสดิ์<br>0825322233<br>มเลือกตั้ง : |       |   |                        |
|----------------------------------------------------------------|----------------------------------------------------|-------|---|------------------------|
| ใบสมัคร                                                        | เอกสารแนะนำตัว<br>รายการ                           | สถานะ |   | หมายเหตุ               |
| สารใหม่<br>เมลายเซ็น<br><u>กรุณาอับโหลดไฟล์ชนาดไม่ผ่</u><br>DF | 2<br>آثانا عمل<br>مُسْآبات موجود (ایسز             | 3     | × | กรุณาสแกนไฟล์ให้ชัดเจน |
| - ผ่าบ หมายถึง เอก<br>- ไม่ผ่าน หมายถึง เ                      | กสารผ่านการตรวจสอบ<br>เอกสารไม่ผ่านการตรวจสอบ      |       |   |                        |

เรณีผ่านการตรวจสอบทั้งหมด หมายถึง การสมัครของท่านได้ได้รับการอนุมัติจากสภาฯ แล้ว